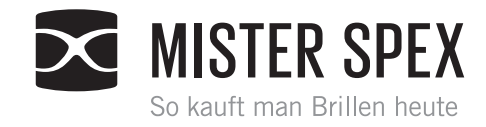

## Druckanleitung:

- 1. PDF öffnen
- 2. Druckbefehl ausführen
- 3. Drucker auswählen (optional auf Schwarz/Weiß-Druck schalten)
- 4. Papierformat: A4 wählen
- 5. Optionen: "An Seite anpassen" deaktivieren (Haken aus der Check-box entfernen)

| huuhu | uhuuh | li | li |   | mhmi | I | l | li |   | hindrind |    |    | hindini | hinhini | hunhun | hind |
|-------|-------|----|----|---|------|---|---|----|---|----------|----|----|---------|---------|--------|------|
| 0 cm  | 1     | 2  | 3  | 4 | 5    | 6 | 7 | 8  | 9 | 10       | 11 | 12 | 13      | 14      | 15     | 16   |

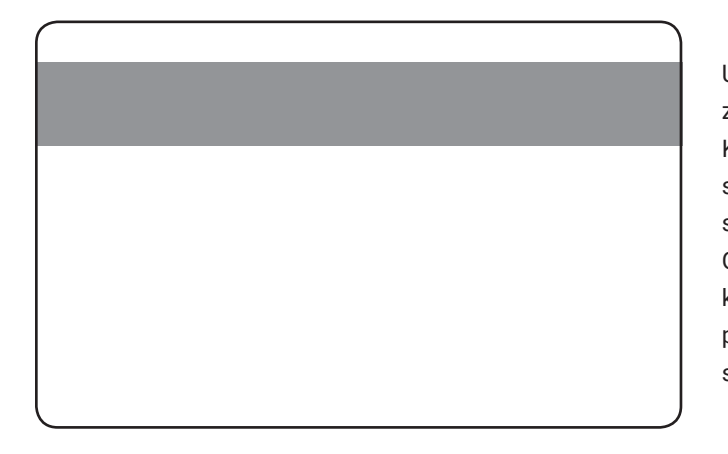

Um das Dokument am Bildschirm nutzen zu können, platzieren Sie links Ihre Kredit-/Bankkarte oder Ihren Führerschein und skalieren Sie das Dokument so, dass die Größe der Darstellung der Größe Ihrer Karte entspricht. Alternativ können Sie mit Hilfe der Darstellung prüfen, ob das Dokument in der tatsächlichen Größe gedruckt wurde.

## misterspex.de